# 「My NCT」を使った 動画配信サービスの申し込み方法 (Huluの場合)

# 「My NCT」を使った動画配信サービスの申し込み方法 1/5

<「My NCT」ログインURL>https://mypage.nct9.co.jp/

<u>ログイン画面</u>

| My NCT                                     | NCT<br>IX-De-Fe |                        |
|--------------------------------------------|-----------------|------------------------|
| 会員の方はログインしてください   新規登録はこちら                 |                 |                        |
|                                            |                 | 「My NCT」の登録がお済みでかいお友様け |
|                                            |                 | → 「My NCT新規登録方法」の設定資料を |
| ようこそ、My NCTへ                               |                 | ご覧ください。                |
| My NCTとは?<br>はじめてのご利用ですか? 新規登録(にこちら)       |                 |                        |
| ログイン                                       |                 |                        |
| 現在利用中のIDを入力<br>(半角英歌字で入力してください)            |                 |                        |
| 現在利用中のパスワードを入力<br>(半角変動まで入力してください)<br>ログイン |                 |                        |
| パスワードをお忘れの方、不明な場合はごちら                      |                 |                        |

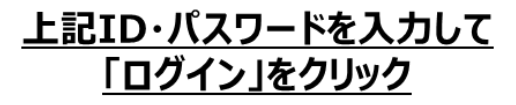

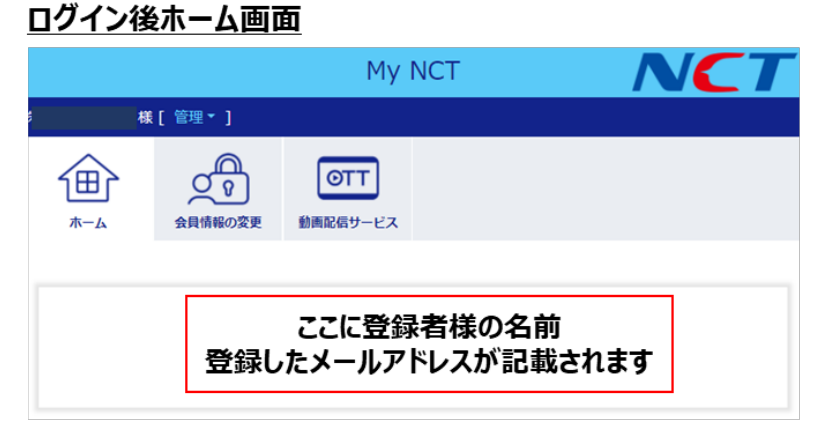

# 「My NCT」を使った動画配信サービスの申し込み方法 2/5

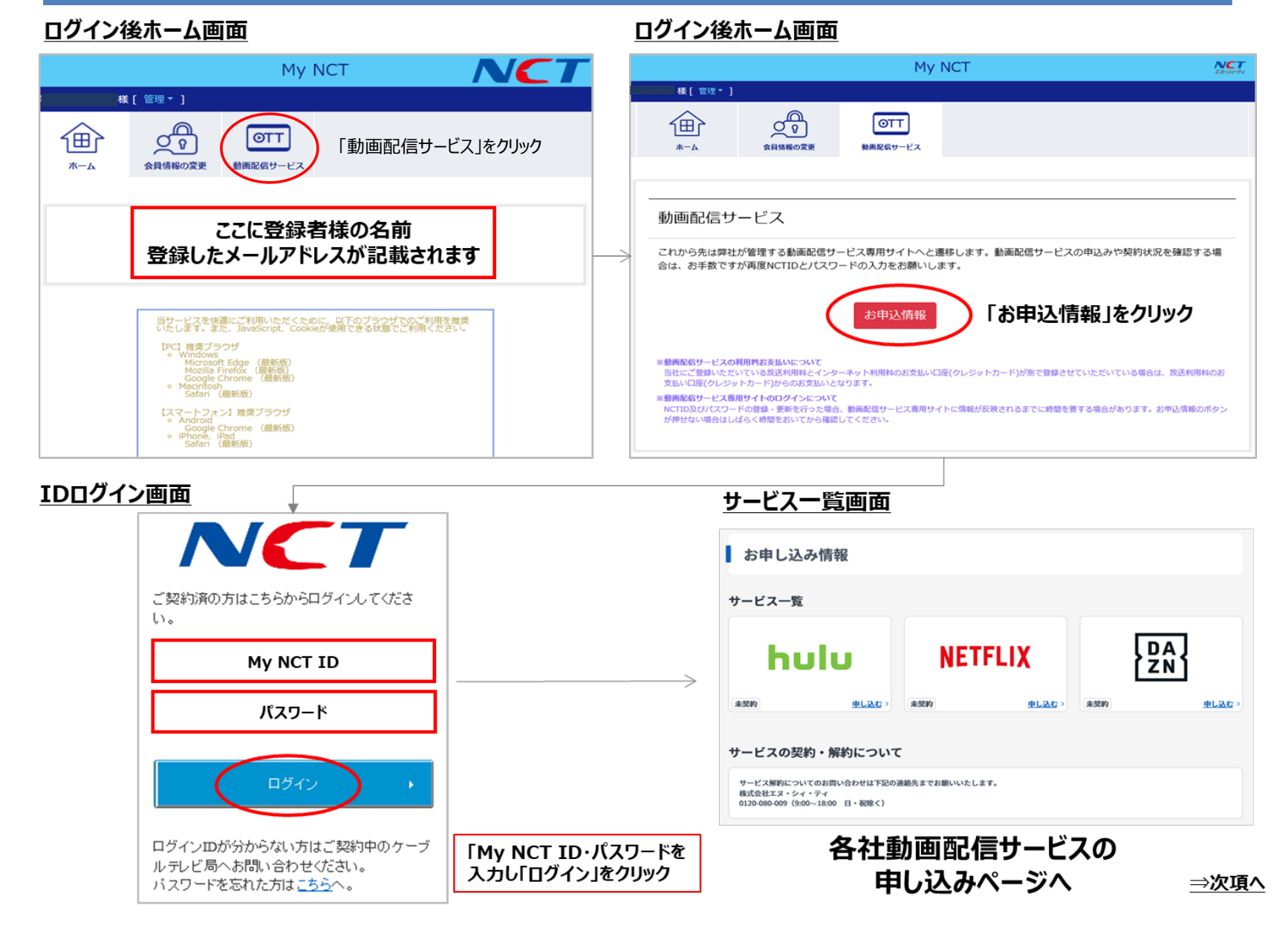

|                                                                                                    | <u>(Hulu)利用申し込み入力画面</u>                                                                                        |
|----------------------------------------------------------------------------------------------------|----------------------------------------------------------------------------------------------------|
| お申し込み情報                                                                                                    | ■ Hulu 利用申し込み                                                                                                  |
| サービス一覧                                                                                                    |                                                                                                    |
|                                                                                                    | ステップ13 内容確認 お申し込み完了                                                                                            |
| サービスの契約・解約について<br>サービス期的についてのお問い合わせは下記の送越先までお願いいたします。                                                                                   | 月飯利用料金:933円(税抜)<br>1ヶ月間無トライアル(初回契約の方のみ)<br>無料トライアル期間終了彼は月飯利用料金が発生します。<br>月飯利用料金のお支払いはご契約中のケーブルテレビ事業者を通して行われます。 |
| 4                                                                                                    | (Hulu)利用申し込み入力内容確認画面                                                                                           |
|                                                                                                    | Hulu 利用申し込み入力内容確認<br>ステップ 2/3<br>あ客様情報の入力 - 内容確認 - お申し込み完了                                                     |
| ・・・・・・・・・・・・・・・・・・・・・・・・・・・・・・・・                                                                                                    | 月報利用料会:933円(税損)<br>1ヶ月間無料トライブル(初日契約の方のみ)<br>無料トライブル間間等人均須用利料を会好生します。<br>月報利用料金のお支払いはご契約中のケーブルテレビ事業者を通して行われます。  |
|                                                                                                    | 入力内容をご確認ください。                                                                                                  |
| 00000@000                                                                                                    |                                                                                                    |
| 【力洗 メールアドレス(確認用)                                                                                                    |                                                                                                    |
| 00000@000                                                                                                    |                                                                                                    |
| (住意) サービスコード サービスコードとは? ご メールアドレスを確認                                                                                                    | x-1.7FL2                                                                                                    |
| 00000                                                                                                    |                                                                                                    |
| 入力注利用規約・個人情報取り扱いポリシー                                                                                                    |                                                                                                    |
| Facility 新学 ちあがわいたたてに対象のようちゃし (Andua) C*<br>利用規約: 利用規約: (hudua) C* 個人情報取り扱いポリシー (hudua) C*<br>利用規約: ANRA(放り扱いポリシー C*<br>個人情報取り扱いポリシー C* |                                                                                                    |
| □ 上記の内容に詞意します                                                                                                    | Ro Constructor                                                                                                 |
| 入力内容を発展する 上記必要事項を記入し                                                                                                    |                                                                                                    |
| 「入力内容を確認する」を                                                                                                    | この内容で申し込む」をクリック                                                                                                |

### 「My NCT」を使った動画配信サービスの申し込み方法(Huluの場合) 4/5

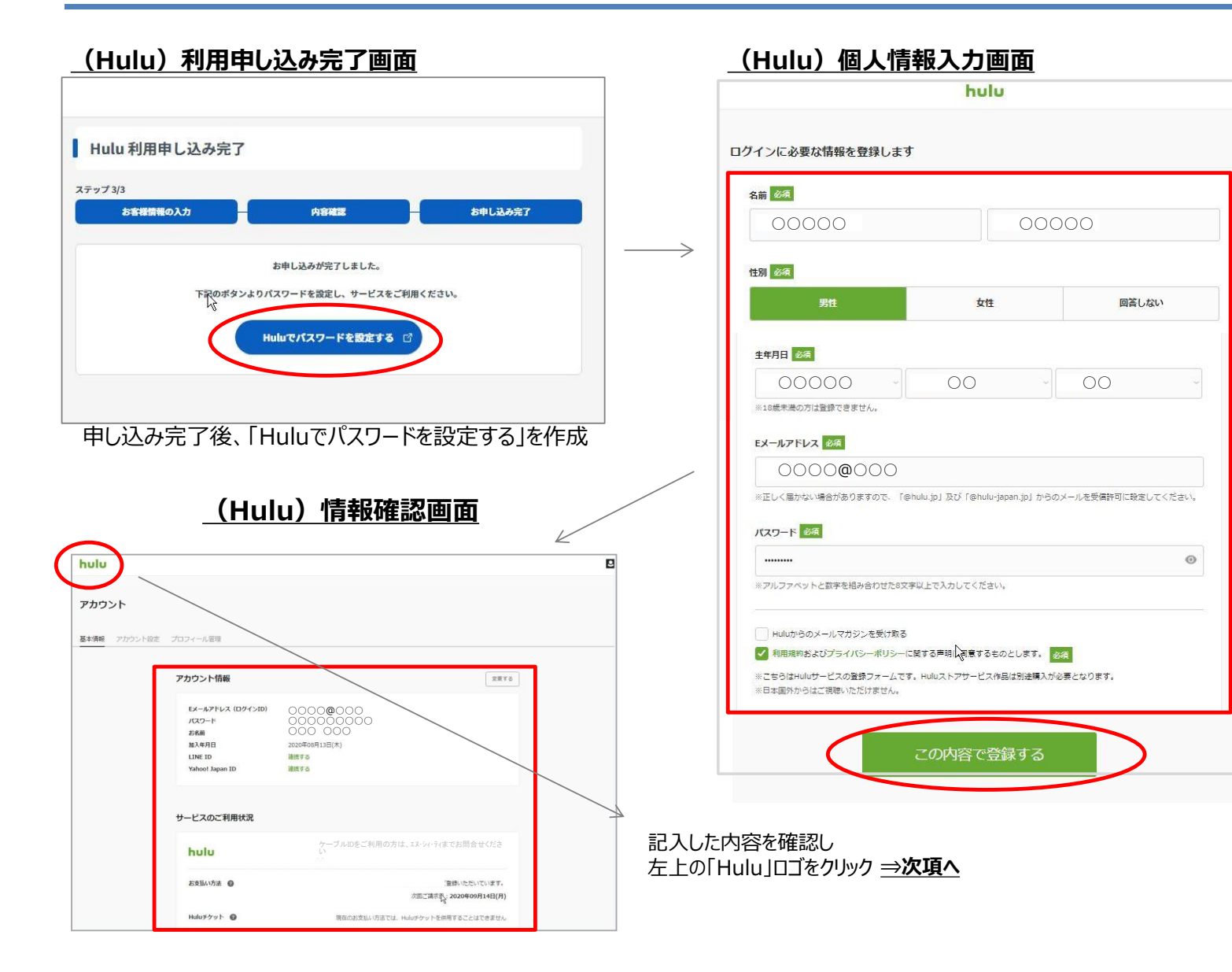

#### 「My NCT」を使った動画配信サービスの申し込み方法(Huluの場合) 5/5

#### <u>(Hulu)ログイン画面</u>

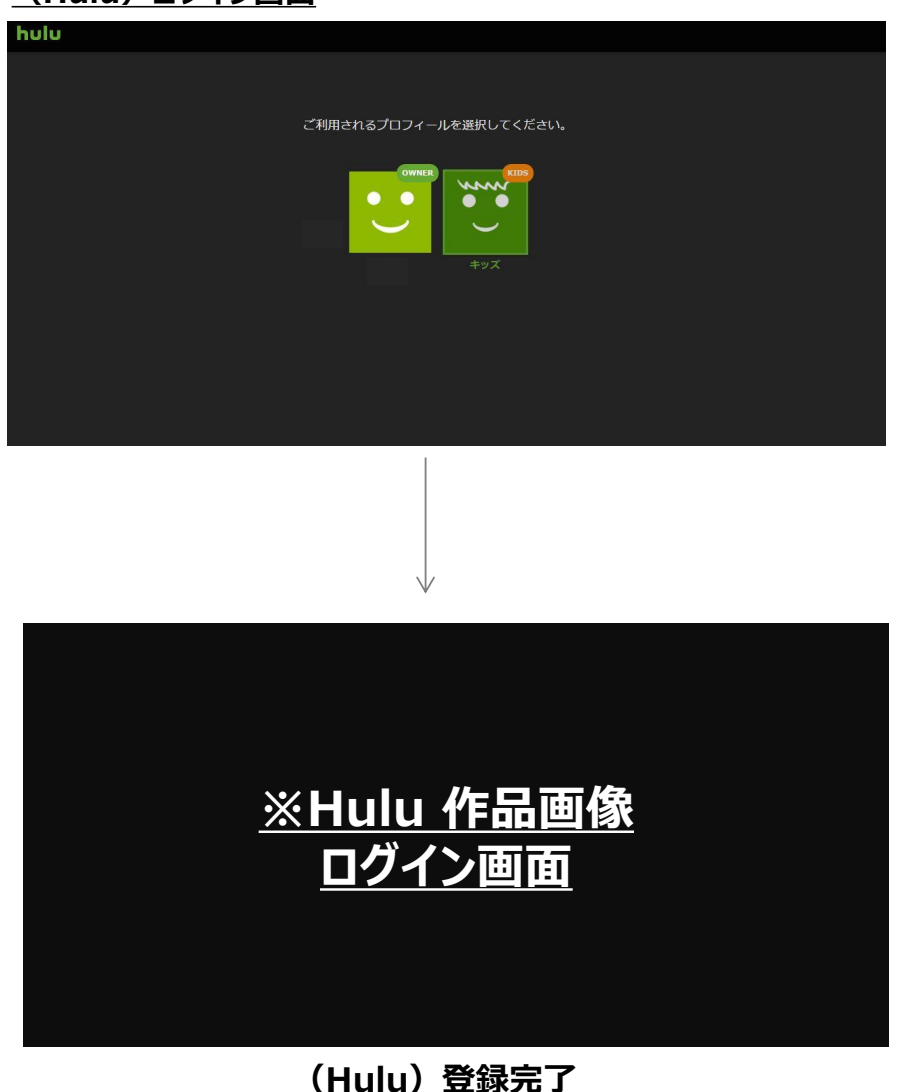

お申し込み完了後、

お申し込みの完了通知メールが、登録したメールアドレスに受信されます。

#### <u>(Hulu)メールの確認</u>

## hulu

メールのご確認

この度はHuluにご登録いただき、誠にありがとうございます。

このメッセージの受信を確認できましたら、 以下のリンクをクリックしてください。 クリックすることで、正しいメールアドレスであることが承認されます。

#### 記載のURLにアクセスが必要

URLをクリックできない場合は、URLをコピーし、ブラウザに貼り付けてアクセスしてください。

万が一、ご登録いただいた覚えが無い場合は Huluカスタマーサポートへご連絡ください。

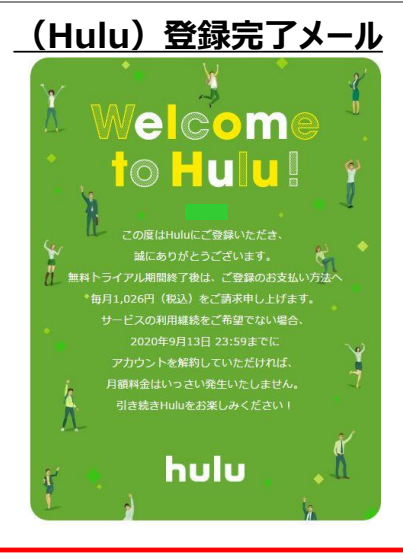

案内メールが届かず登録完了できない場合があります。 メールの受信設定をご確認いただき、「@hulu.jp」からメールを 受け取れるよう受信設定を行ってください。